# Kurzanleitung AVS-Gutscheinkarte (Wordline-Terminals)

## Zahlung

- 1. Betrag eingeben und die grüne OK-Taste drücken
- 2. Karte rechts durchziehen
- 3. Grüne OK-Taste drücken
- 4. Onlineverbindung wird aufgebaut und anschließend werden die Belege gedruckt

Storno (nur innerhalb eines Kassenschnittzeitraums möglich)

- 1. Händlertaste und Passwort eingeben und grüne OK-Taste
- 2. "3 Storno" drücken
- 3. Transaktionsnummer eingeben, die storniert werden soll (die letzte Transaktionsnummer wird bereits angezeigt)
- 4. Die grüne OK-Taste drücken, die Karte rechts durchziehen und die grüne OK-Taste drücken
- 5. Onlineverbindung wird aufgebaut und anschließend werden die Belege gedruckt

## Guthabenabfrage

- 1. Betrag 0,00€ mit der grünen OK-Taste bestätigen
- 2. Karte rechts durchziehen und grüne OK-Taste drücken
- 3. Onlineverbindung wird aufgebaut und anschließend werden die Belege gedruckt (Guthaben wird in Cent ganz unten auf dem Beleg angedruckt)

#### Kassenschnitt

Die Summe der Gutscheinkartentransaktionen finden Sie unter "Sonstiges".

#### Vorgehensweise, wenn Restguthaben zu klein

- 1. Betrag eingeben, grüne OK-Taste drücken, Karte rechts durchziehen und grüne OK-Taste drücken
- 2. Onlineverbindung wird aufgebaut und anschließend werden die Belege gedruckt
- 3. Das Terminal druckt einen Fehlerbeleg mit dem Hinweis "Vorgang nicht möglich"; Das Guthaben wird ganz unten in Cent angedruckt.

| Kartenzahlung<br>Gutscheinkarte |                            |
|---------------------------------|----------------------------|
| Betrag                          | 100.00 EUR                 |
| Karte ##<br>Vertragsnummer      | #########5978<br>123456789 |
| Vorgang nicht möglich           |                            |
| 0000006297                      |                            |

- 4. Geben Sie nun den Betrag in das Terminal ein, der auf dem Fehlerbeleg als Guthaben ausgewiesen ist und drücken Sie die grüne OK-Taste
- 5. Karte wieder rechts durchziehen und grüne OK-Taste drücken
- 6. Onlineverbindung wird aufgebaut und anschließend werden die Belege gedruckt (Zahlung-erfolgt-Belege werden gedruckt)
- 7. Restbetrag mit einer zweiten Gutscheinkarte oder einer anderen Zahlungsart begleichen